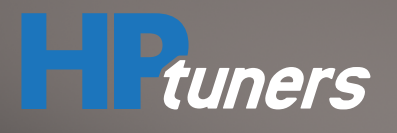

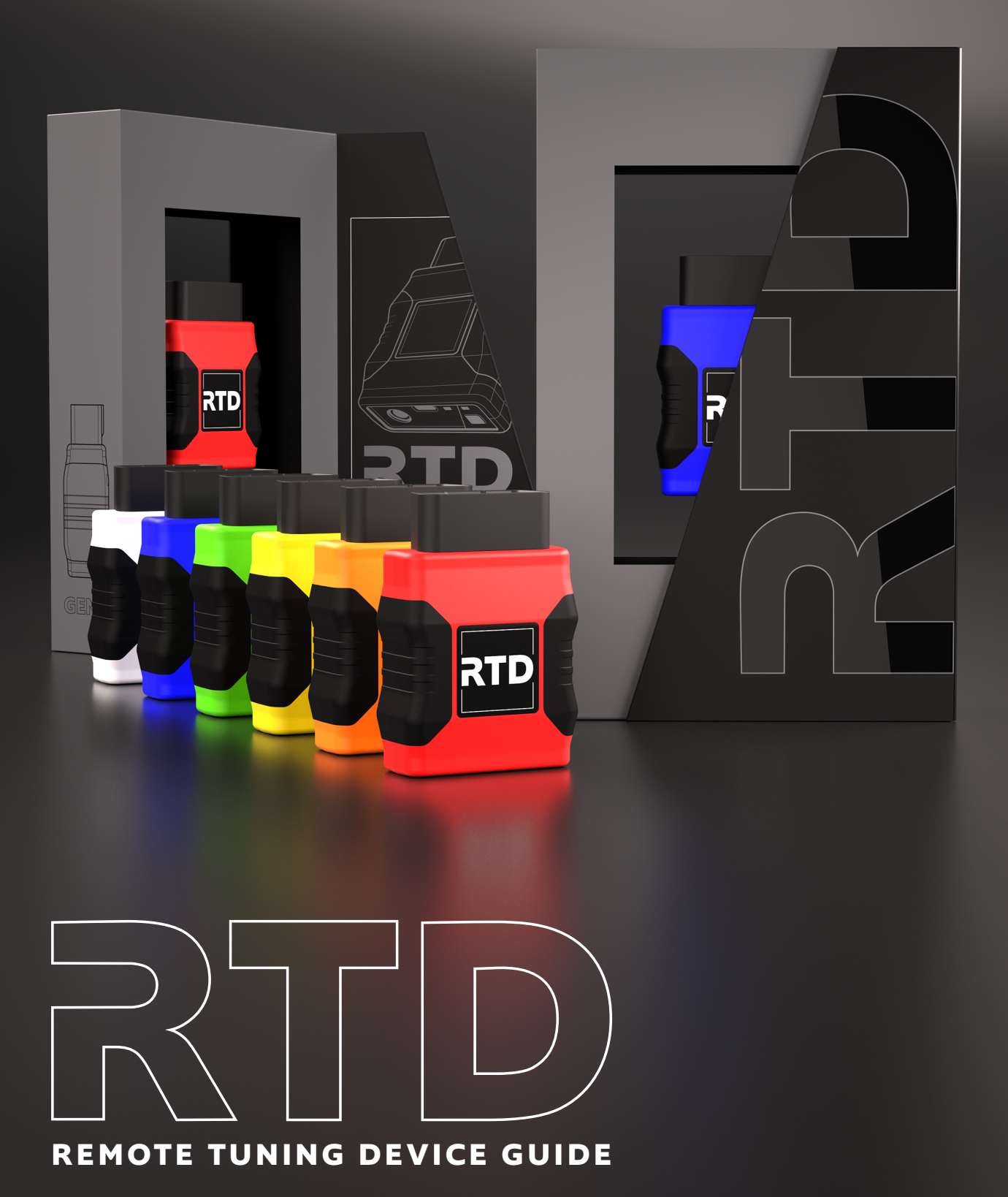

# MPVI3 VS. RTD

The Remote Tuning Device (Generation 3) from HP Tuners allows vehicle owners to send "scan" and "read" files directly to their tuner, leaving the tuning up to the professionals. The physical RTD interface is very similar to our flagship MPVI3 interface but is primarily a tune delivery device allowing users to easily install professionally calibrated and personalized tunes to any supported vehicle.

|                                                                                                    |                                         | MPV1 <i>3</i> | RTD |  |    |
|----------------------------------------------------------------------------------------------------|-----------------------------------------|---------------|-----|--|----|
|                                                                                                    | Desktop Application                     | EDITOR        | TƏN |  |    |
|                                                                                                    | View and Edit Tunes                     | ٠             |     |  |    |
|                                                                                                    | Multiple Vehicle Licensing              | ٠             | ٠   |  |    |
|                                                                                                    | USB Connectivity                        | ٠             | ۲   |  |    |
|                                                                                                    | Bluetooth Connectivity                  |               | ٠   |  |    |
|                                                                                                    | Uses Standard<br>Univerasal Credits     | ٠             |     |  |    |
|                                                                                                    | Pro Feature Option                      | ٠             | ۲   |  |    |
|                                                                                                    | Diagnostics, DTCs,<br>Logging, Scanning | ٠             | ۲   |  | // |
|                                                                                                    |                                         |               |     |  |    |
| RTD has full access to VCM Scanner software for scanning and diagnostics, but<br>unlike the MPVI3, it restricts access to VCM Editor, our control module editing<br>software. This removes the vehicle owner's ability to view and edit a tune file which<br>protects the tuner's intellectual property. |                                         |               |     |  |    |
| Instead of VCM Editor, <b>BTD only works with Tune Delivery Network (TDN)</b> .                                                                                                    |                                         |               |     |  |    |

## **REGISTERING YOUR DEVICE**

Setting up an RTD (Gen 3) follows most of the same steps to register an MPVI3 interface. When asked to input your MPVI3 information, input your RTD information instead.

Pruners

Downloads

DOWNLOAD VCM SUITE

DOWNLOAD MPVI2 DRIVERS

- 1. Download and install the Tune Delivery Network (TDN) app from the Play Store or Apple Store.
- 2. Open the app and connect your device to the app via Bluetooth. Follow the prompts on the app.
- **3.** Once your device is successfully paired to your phone in the TDN app, log into your HP Tuners account. Click "Create new account" if you don't already have an account (www.hptuners.com/ my-account).

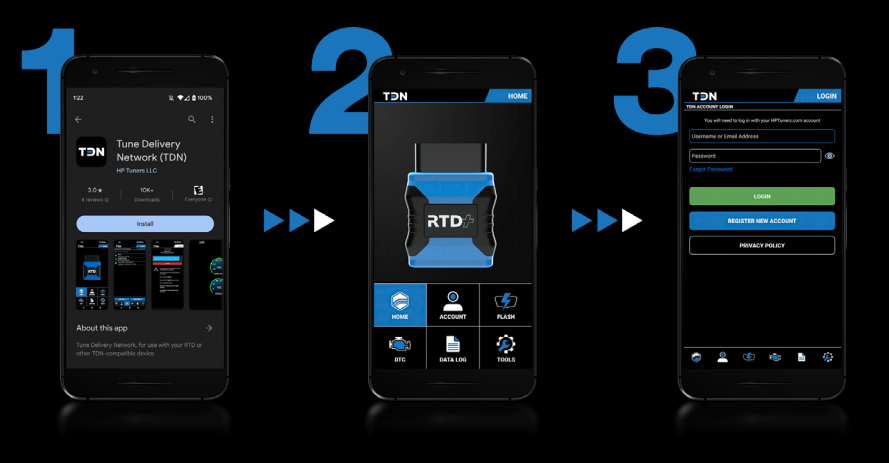

DOWNLOAD VCM SUITE

DOWNLOAD MPVI DRIVERS

- 4. Once you've created an account, go to the "downloads" section on our website (www. latest version of VCM Suite.
- hptuners.com/downloads) and download the

5. Connect your RTD to your laptop with the supplied USB cable. Open VCM Scanner and navigate to "Help" in the main menu bar. Then click "MPVIx Verification Code". Copy both codes.

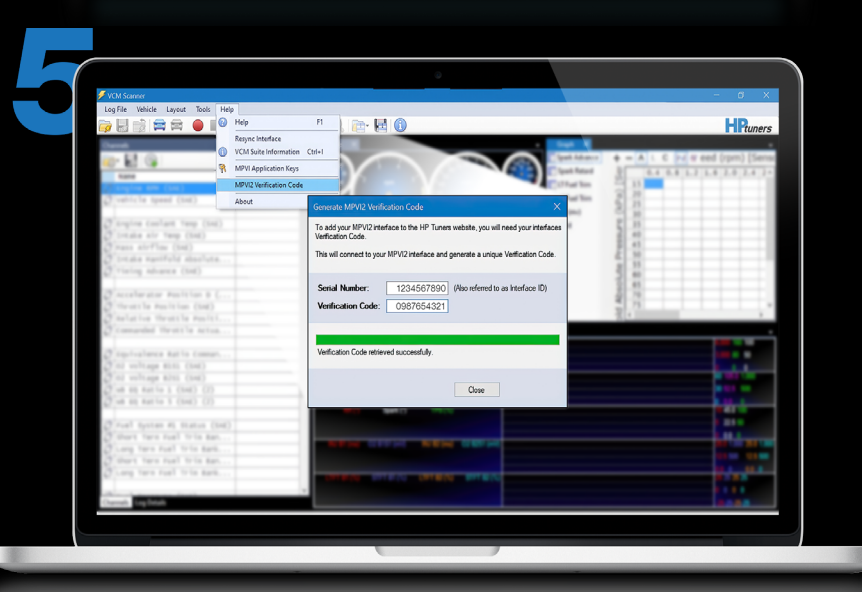

### **REGISTERING YOUR DEVICE** continued

My Devices **6.** Return back to your account page and click Import your device on "My Devices" in the left sidebar. F B 7. In the "Import your device" section, enter the serial number of your RTD and the verification number you copied in Step 5. Remember, you are entering the RTD information into the MPVI3 fields. 8. Once confirmed, you will see your device in the summary at the bottom of the page. This window will also contain information about licenses and credits.

## **RESYNC RTD**

Should you need to resync your RTD, first power on the device. This can be done by connecting the RTD to your computer via the supplied USB cable or by plugging your RTD into your vehicle's OBDII port. Then, open the TDN app. Navigate to the **"Help"** or **"Tools"** tab and select **"Resync RTD Credits"** from the menu.

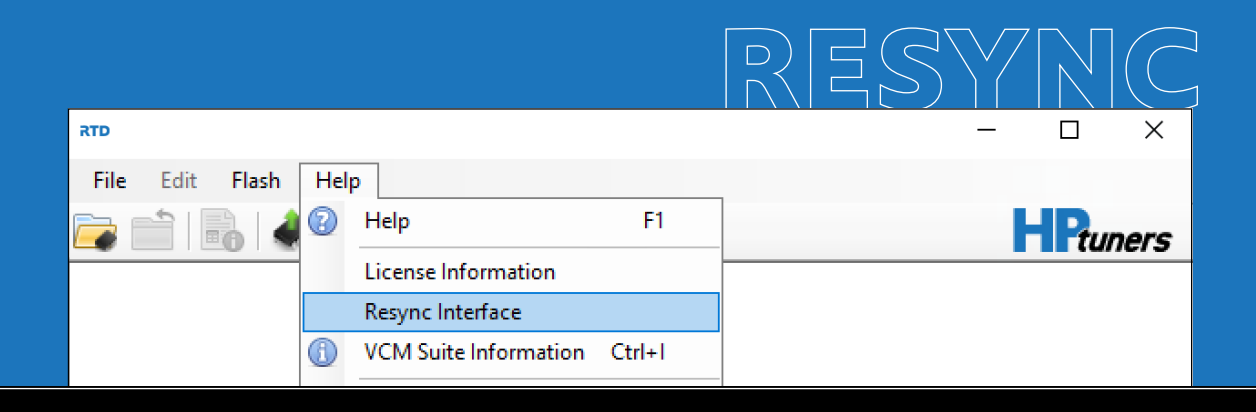

## **FUNCTIONS**

#### Pro Feature Set

Pro Feature Set is standard on RTD (generation 3) and enables features like wideband logging with PROLINK+ (sold separately).

#### **Reading and Writing**

To read and write a vehicle using an RTD, customers can use the TDN app. These features are available under the "Flash" tab. Remember, RTD is not compatible with VCM Editor.

#### Data logging

To datalog using the RTD, customers can use VCM Scanner available for free download at **<u>www.hptuners.com/downloads</u>**. Follow the same steps as you would with an MPVI3. A PROLINK+

input can be used to log as well. Users can also datalog directly from the TDN app by using a scanner config provided by their tuner. However, users cannot view this datalog from the TDN app. It will go directly back to the tuner once the datalog is completed.

#### Tune Delivery Network (TDN)

Our Tune Delivery Network is where vehicle owners receive their custom tune files and send "scan" and "read" files to their tuner. The TDN app is available for iOS and Android applications. However, iOS compatibility requires RTD+, RTD, or MPVI2+/MPVI3. The TDN website portal is for professional tuners to manage their customers and is available at **https://tdn.hptuners.com**.

HP Tuners, LLC. 700 Eastwood Ln Buffalo Grove, IL 60089 sales@hptuners.com

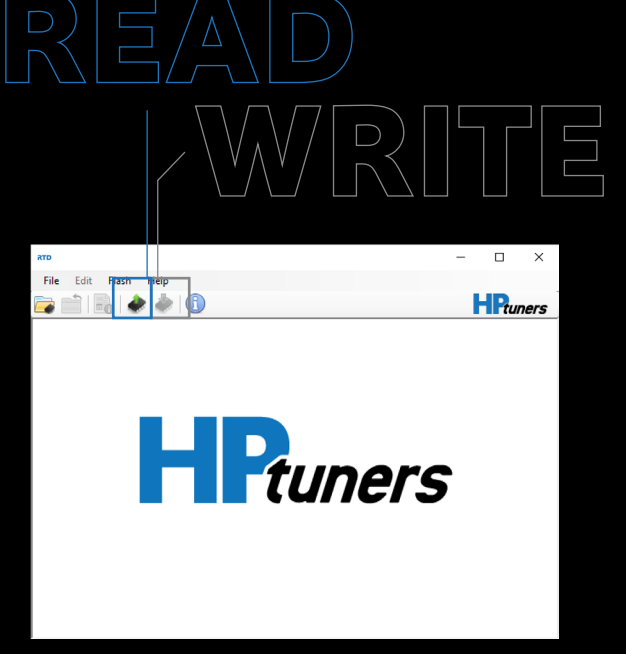

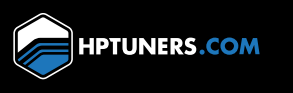